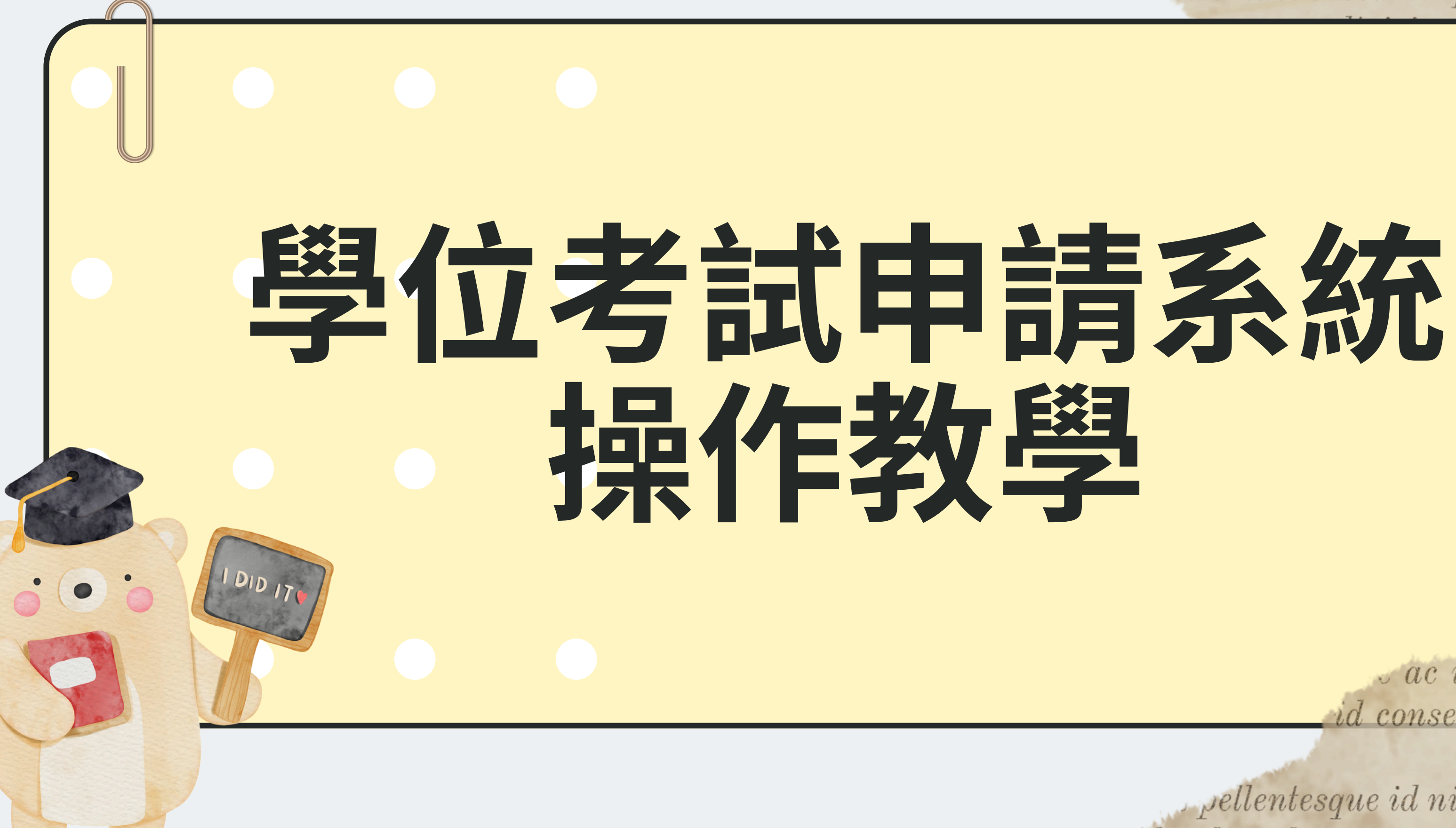

euismod lacinia at quis risus sed vulputate odi euismod lacinia at quis. Ut tellus elem vicies lacus sed turpis tincidunt id a

igna fe uis ut liam p imet o er sit feugia it dui nauri a fan h, m nu and ac to ac ut consequat semp id consectetur purus ut fa

pellentesque id nibh tortor. Risus se Slandit volutpat maecenas. Timidemt a ales ut etiam. Lectus arcu bibendum

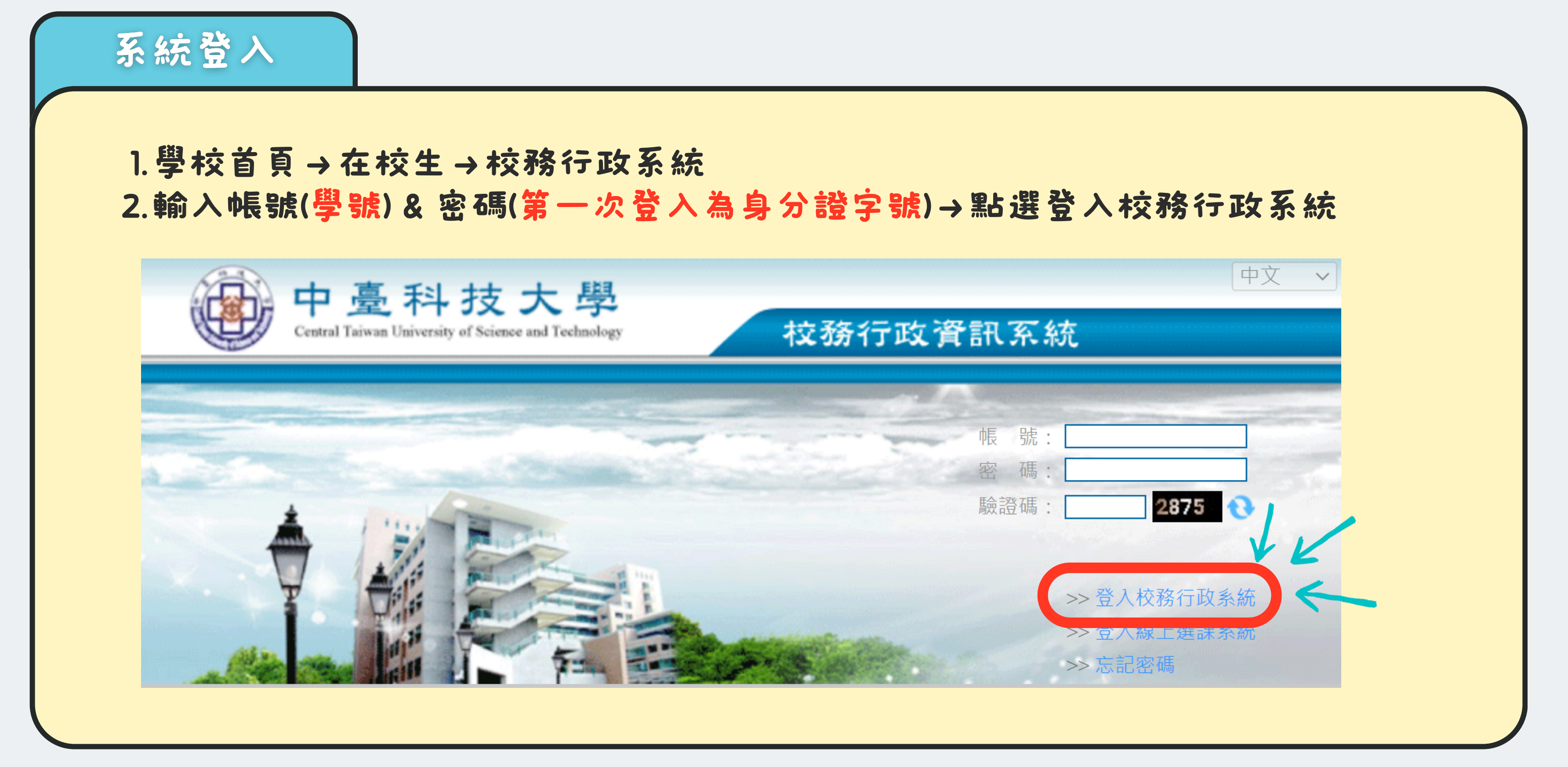

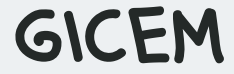

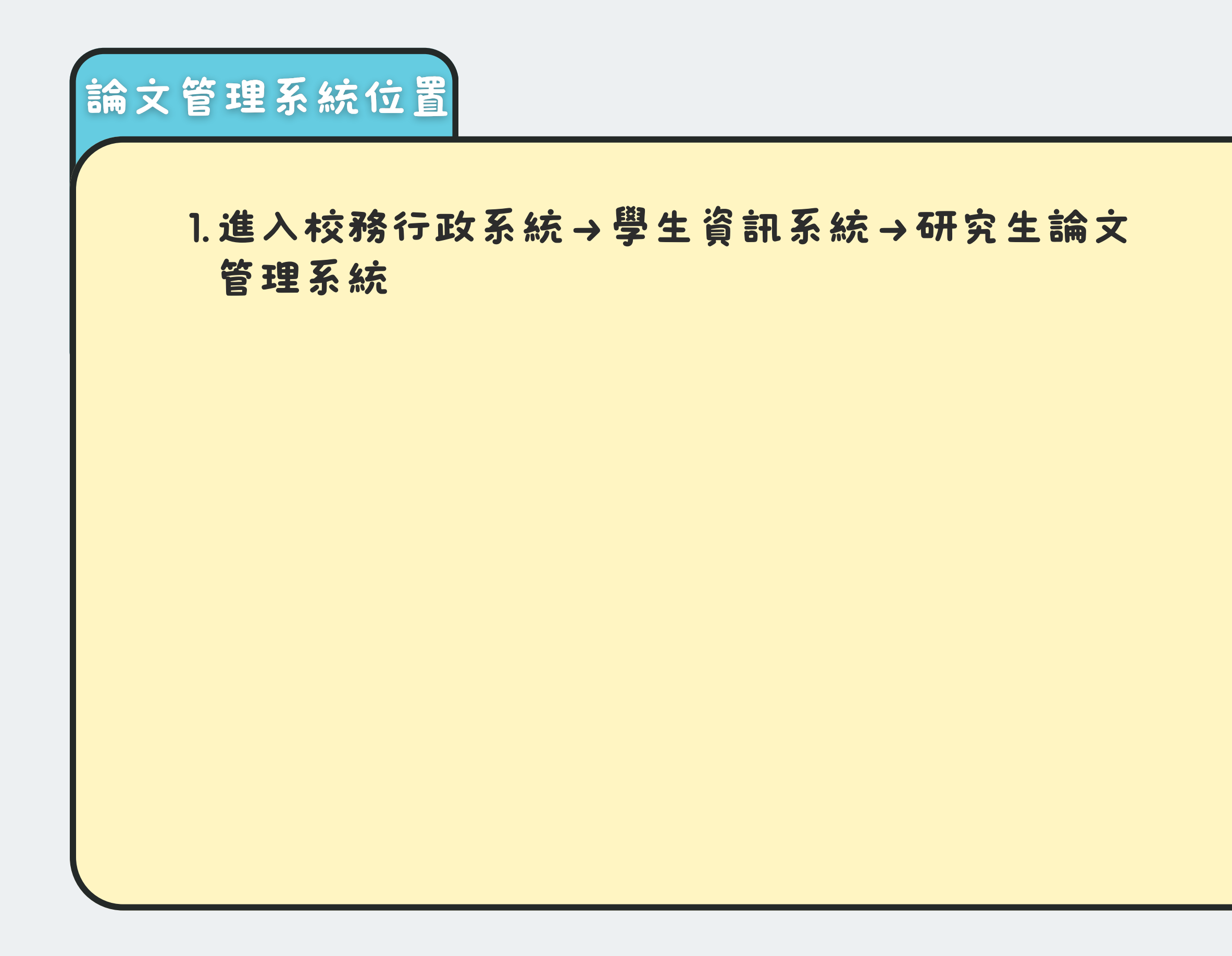

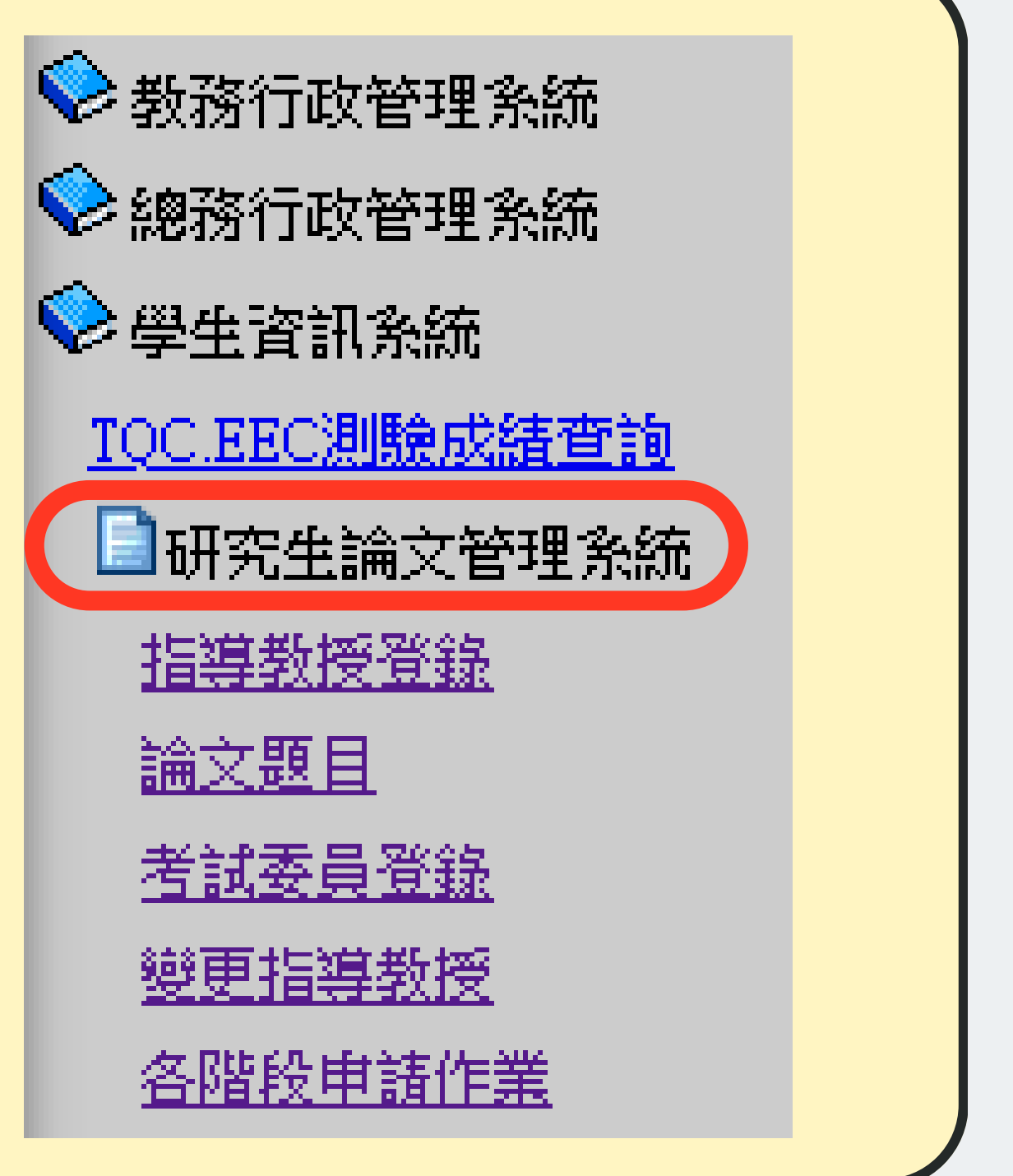

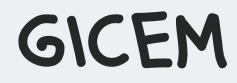

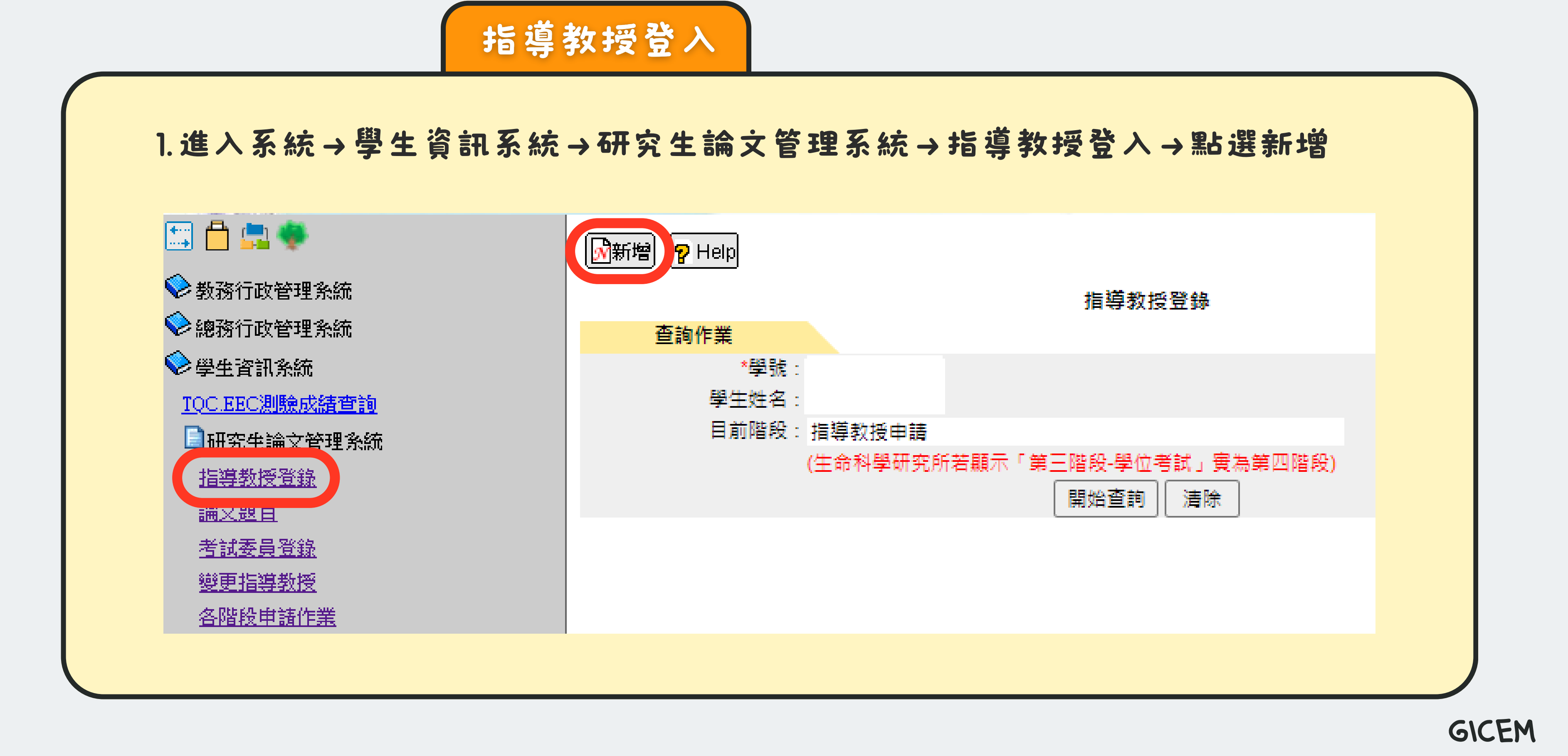

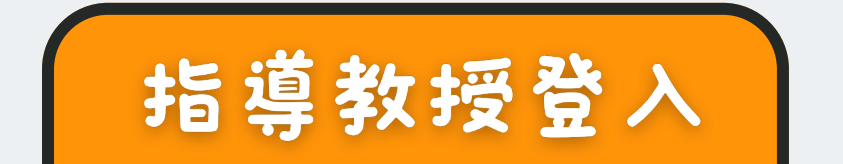

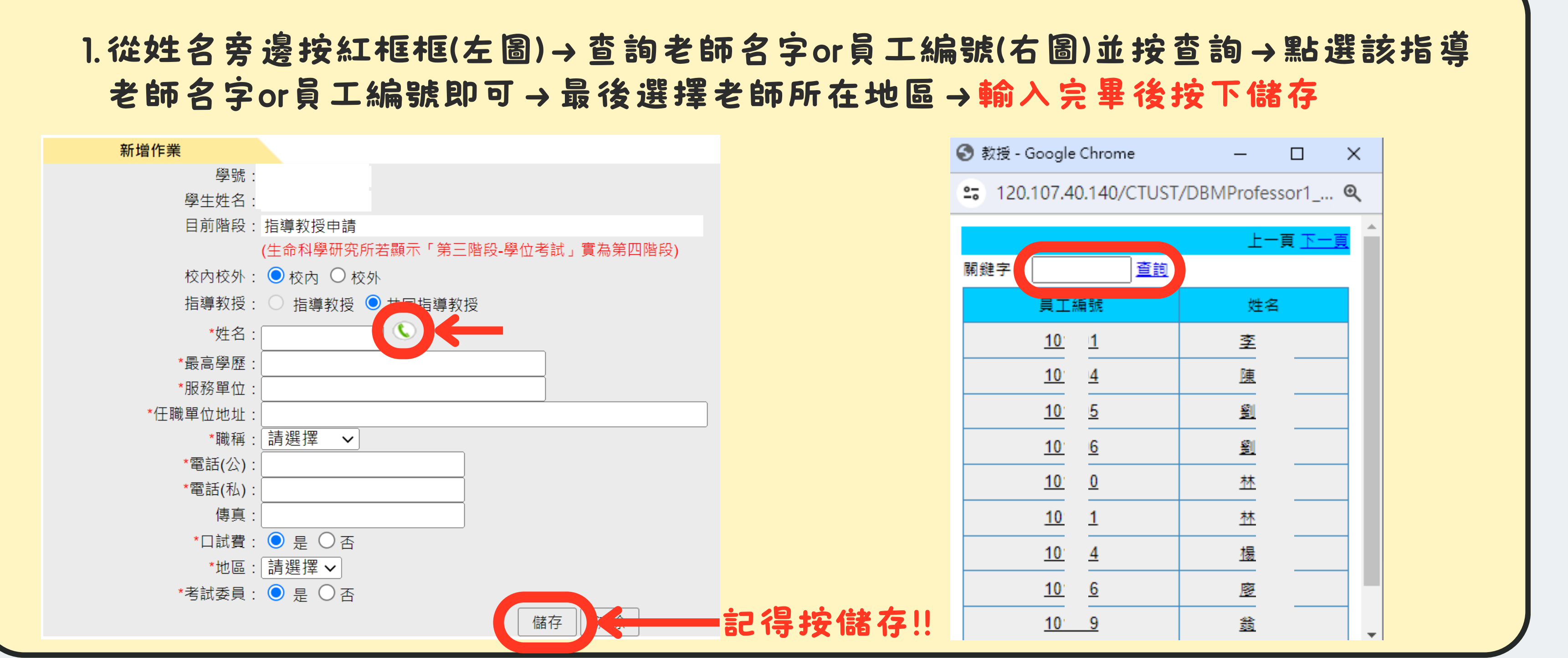

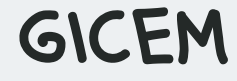

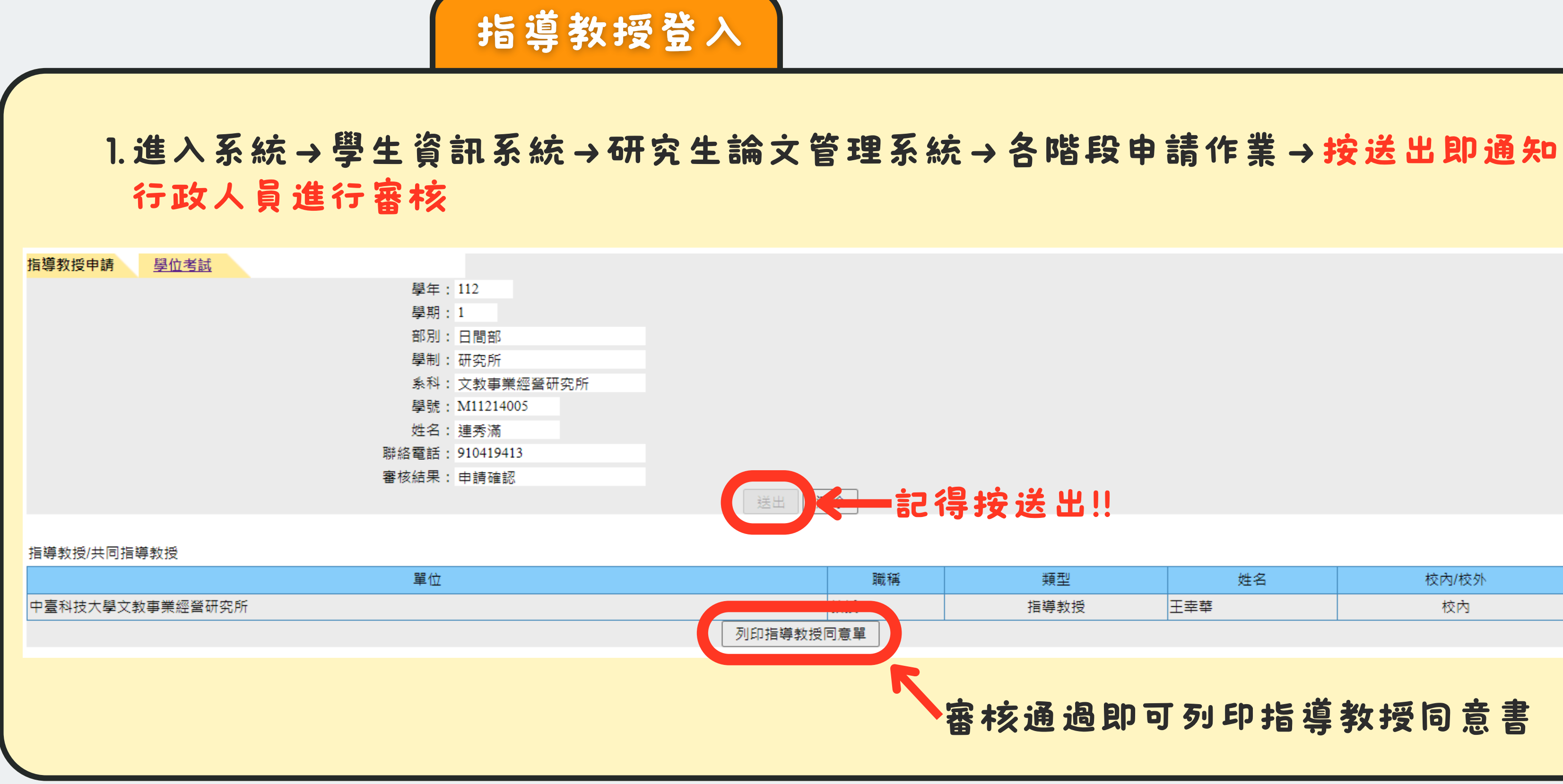

# 類型 姓名 校内/校外 指導教授 王幸華 校內 審核通過即可列印指導教授同意書

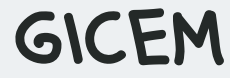

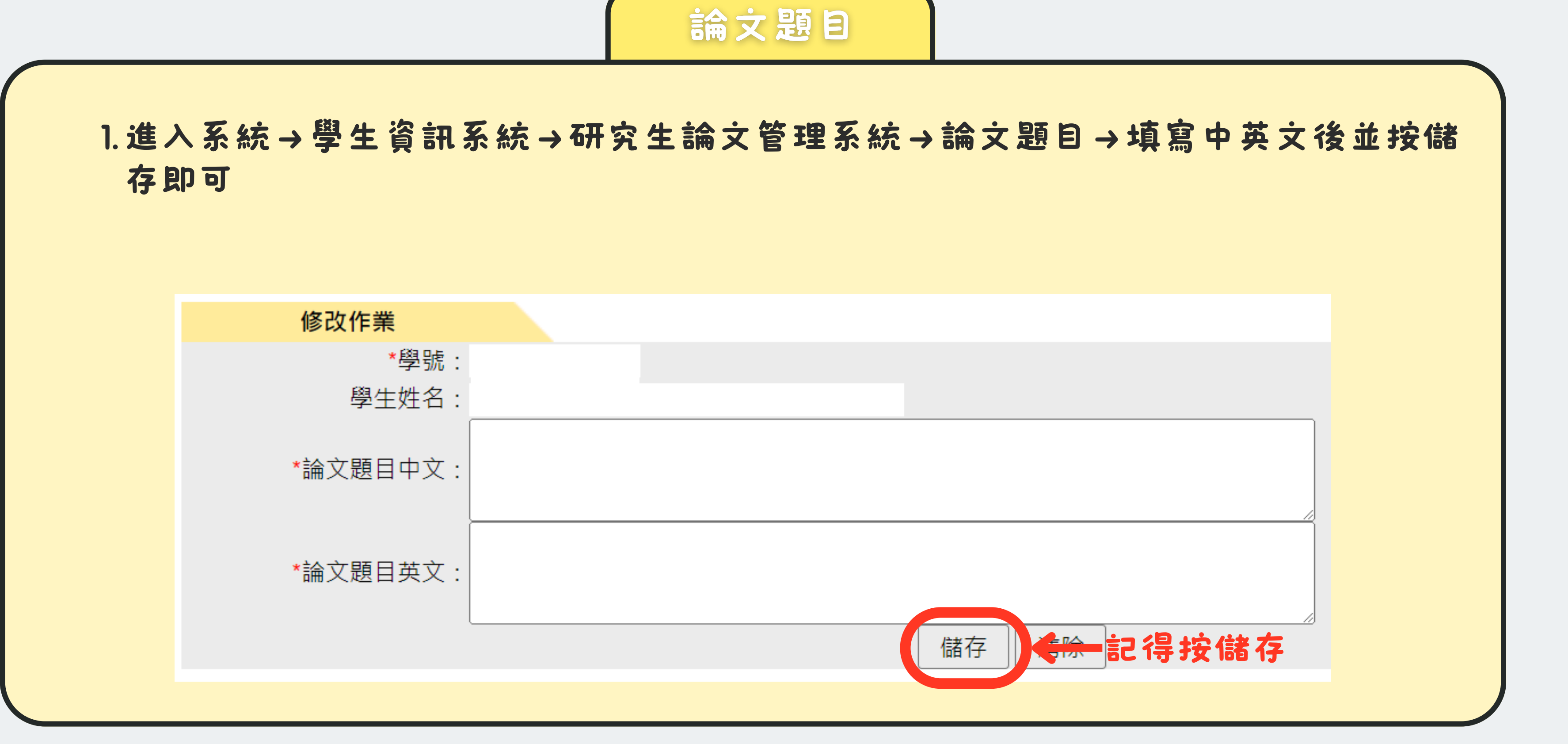

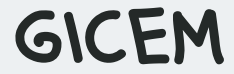

考試委員登錄

## 1.進入系統→學生資訊系統→研究生論文管理系統→考試委員登錄→按新增

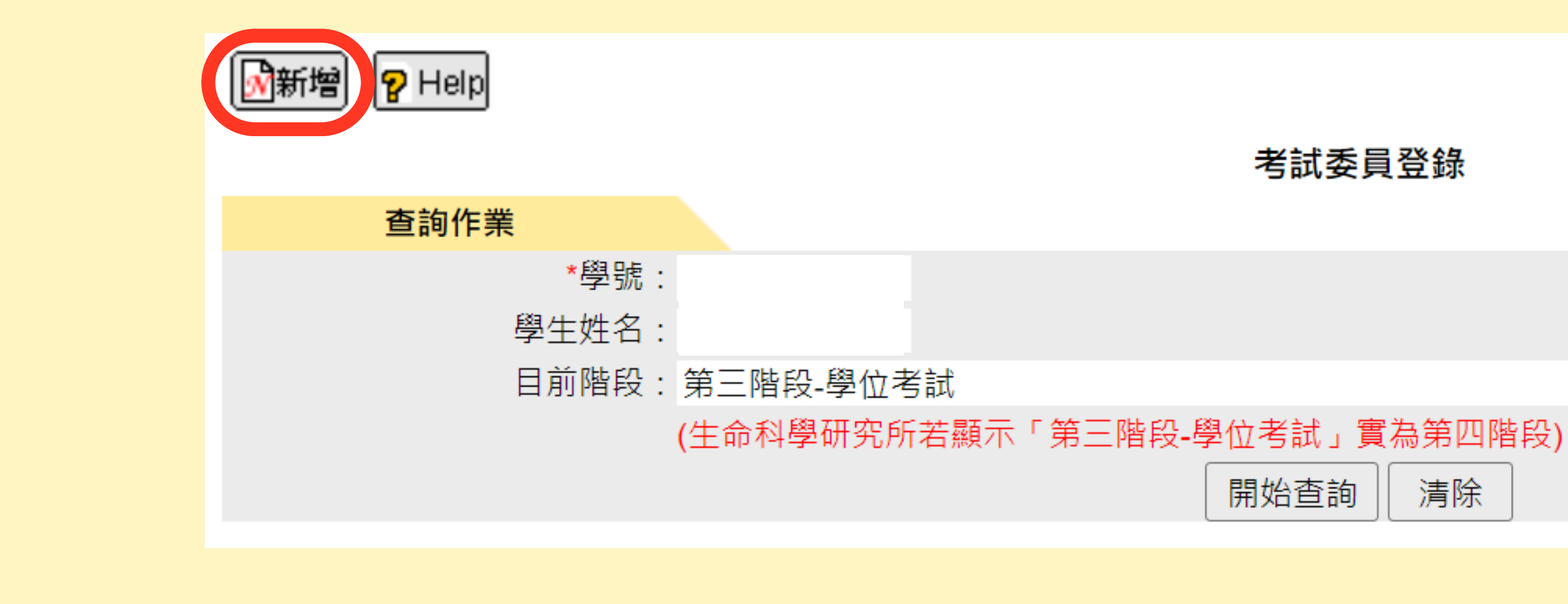

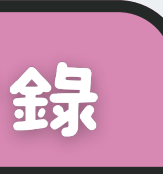

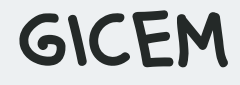

考試委員登

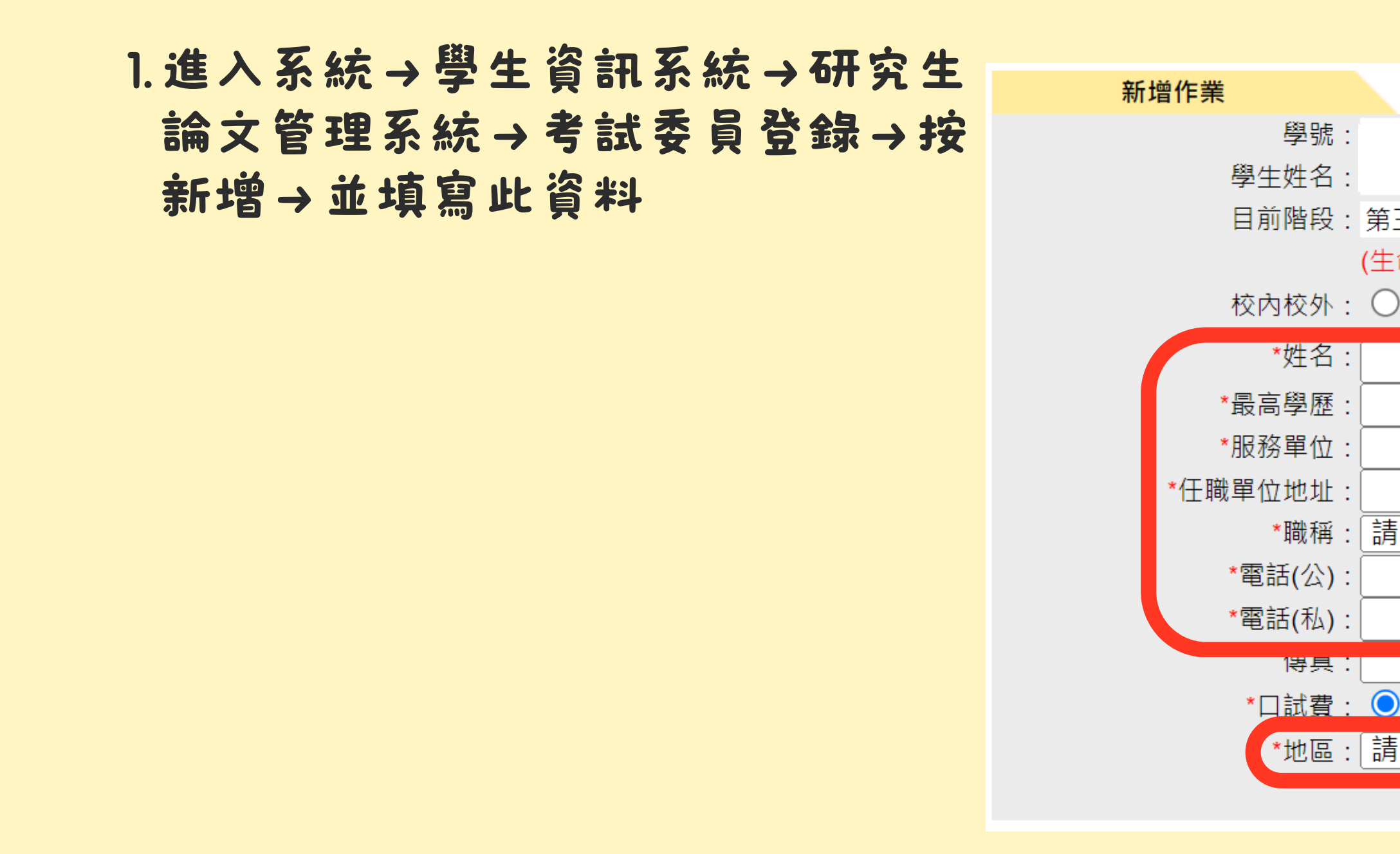

| D#                            |  |  |  |  |  |
|-------------------------------|--|--|--|--|--|
| 就:                            |  |  |  |  |  |
| 名:                            |  |  |  |  |  |
| 段:第三階段-學位考試                   |  |  |  |  |  |
| (生命科學研究所若顯示「第三階段-學位考試」實為第四階段) |  |  |  |  |  |
| 外: 〇 校內 🔘 校外                  |  |  |  |  |  |
| 名:                            |  |  |  |  |  |
| 歷:                            |  |  |  |  |  |
| 位:                            |  |  |  |  |  |
|                               |  |  |  |  |  |
| ☆・ [                          |  |  |  |  |  |
|                               |  |  |  |  |  |
|                               |  |  |  |  |  |
| NA):                          |  |  |  |  |  |
|                               |  |  |  |  |  |
| 費: ● 是 ○ 否                    |  |  |  |  |  |
| 區:  請選擇 ✔                     |  |  |  |  |  |
| 儲存清除                          |  |  |  |  |  |
|                               |  |  |  |  |  |
| 記得按儲存!! 🧖                     |  |  |  |  |  |
|                               |  |  |  |  |  |

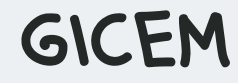

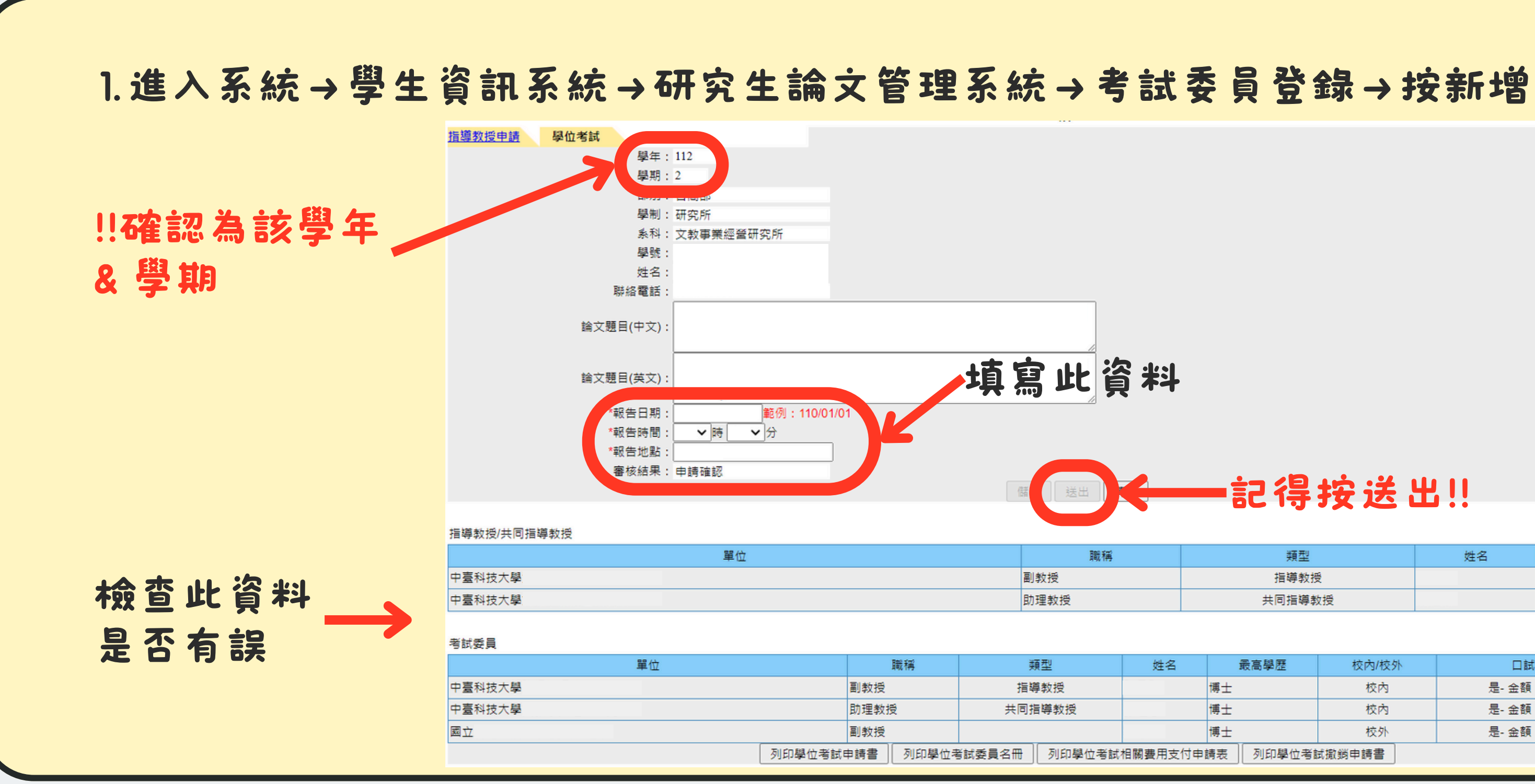

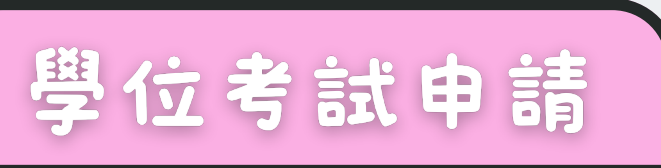

### ——記得按送出!!

| 類型     | 姓名 | 校內/校外 |
|--------|----|-------|
| 指導教授   |    | 校內    |
| 共同指導教授 |    | 校內    |

| 姓名                    | 最高學歷 | 校內/校外 | 口試費        | 車馬費 |
|-----------------------|------|-------|------------|-----|
|                       | 博士   | 校內    | 是- 金額:1000 | 否   |
|                       | 博士   | 校內    | 是- 金額:1000 | 否   |
|                       | 博士   | 校外    | 是- 金額:1000 | 否   |
| 相關費用支付申請表 列印學位考試撤銷申請書 |      |       |            |     |

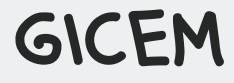

# 若有任何問題請洽所(院) ~辦公室詢問~ 23 THANKS

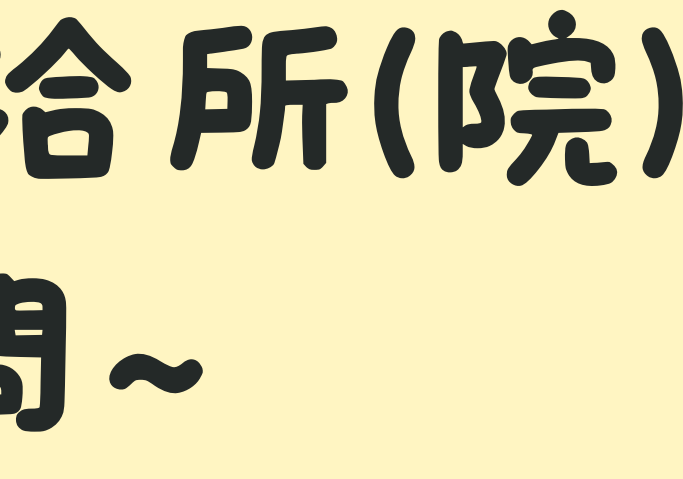

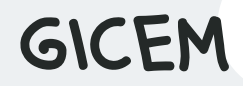